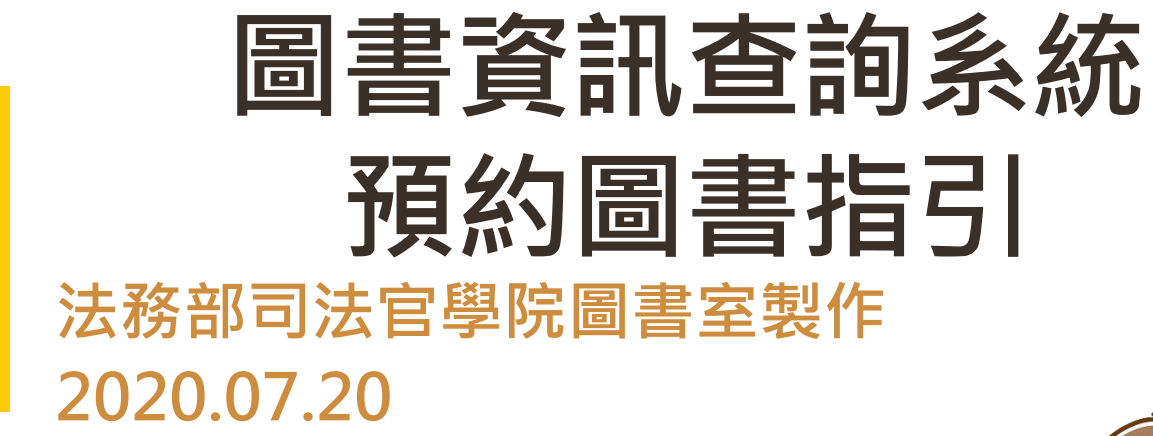

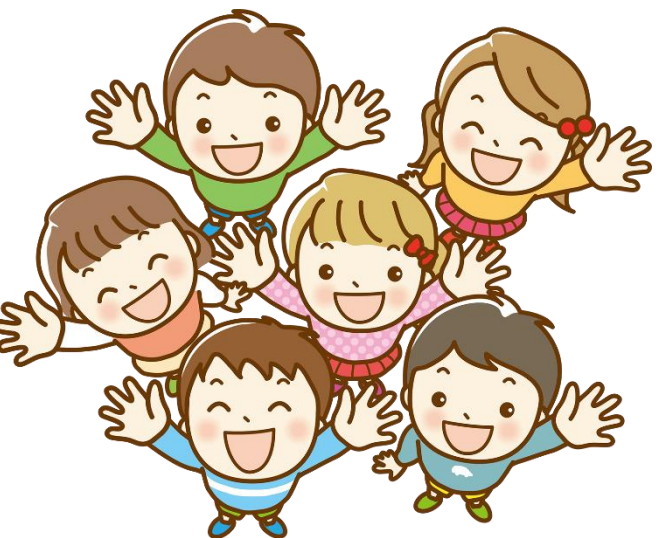

## 預約圖書辦理之方式

◆預約圖書係指讀者可於院內版圖書資訊系統上辦理預約「流通 中圖書」之功能!當預約圖書歸還時會先行電子郵件方式通知, 並請於三日內至圖書室櫃台辦理借書手續

◆若無法親自來取書,可委託他人至圖書室辦理借書手續,惟須 先行以電子郵件/LINE或電話告知本室服務人員

◆若要以公文交換模式領取預約圖書,亦須先行以電子郵件 /LINE或電話告知本室服務人員

◆若要以寄送方式領取預約圖書,須於本室預留現金或採貨到付 款方式處理,惟須先行以電子郵件/LINE或電話告知本室服務人員

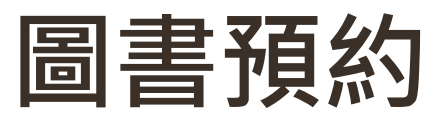

| 館藏資料:                                    |            |                                                                                                    |                                                                                                    |  |  |  |  |
|------------------------------------------|------------|----------------------------------------------------------------------------------------------------|----------------------------------------------------------------------------------------------------|--|--|--|--|
| 資料別: 📕 一般圖書                              |            |                                                                                                    |                                                                                                    |  |  |  |  |
| Kone .                                   | 識別號        | 10036394                                                                                                    |                                                                                                    |  |  |  |  |
|                                          | 題名         | 該隱與亞伯                                                                                                    |                                                                                                    |  |  |  |  |
| &Abel                                    | 相關題名       | 譯自:Kane and Abel<br>; c1979                                                                                                    |                                                                                                    |  |  |  |  |
| After Archar and ar                      | 作者         | 傑佛瑞.亞契(Jeffery Archer)著 , 宋瑛堂譯                                                                                                    |                                                                                                    |  |  |  |  |
| - ~- ~- ~- ~- ~- ~- ~- ~- ~- ~- ~- ~- ~- | 分類號        | 873.57                                                                                                    |                                                                                                    |  |  |  |  |
| MMMMM                                    | 作者號        | 1057                                                                                                    |                                                                                                    |  |  |  |  |
| 博客來                                      | ISBN       | 9789865706968                                                                                                    |                                                                                                    |  |  |  |  |
| Coogle<br>Preview                        | 出版價格       | NT\$ 499                                                                                                    |                                                                                                    |  |  |  |  |
| ■■誠品網路書                                  | 店 語文別      | 中文                                                                                                    |                                                                                                    |  |  |  |  |
| www. <mark>eslite</mark> .co             |            | 平裝                                                                                                    |                                                                                                    |  |  |  |  |
| KingStøne                                | 出版項        | 臺北市;新北市新店區:春天出版國際出版                                                                                                    | : 楨德園書總經錫 , 2016[民105]                                                                                                    |  |  |  |  |
| 金石堂網路書店                                  | 版本項        | 初版                                                                                                    | <b>脑示日</b> 前圖書狀能                                                                                                    |  |  |  |  |
| www.kingstone.com.tw                     | 集叢項        | 春天文學;6                                                                                                    |                                                                                                    |  |  |  |  |
| Findbook                                 | 標題項        | 1.美國文學-小說                                                                                                    | (油仙人借悶山才可預約)                                                                                                    |  |  |  |  |
|                                          | 稽核項        | 543面;21公分                                                                                                    |                                                                                                    |  |  |  |  |
|                                          | 主題         | 文學                                                                                                    |                                                                                                    |  |  |  |  |
|                                          | 預約圖書<br>打勾 | 一九〇六年四月十八日,兩個同一天來到世<br>銀行世家的獨生兒子,幸福的童年卻在六歲<br>智慧與手腕,挫敗了繼父奪取巨額財產的陰<br>個怪異的服務生,竟戴著華麗的銀手環5<br>國慘遭德、俄士兵的接連蹂躪,而意外認出<br>的僕人卻被丟上火車,跨越萬里被送到冰雪<br>飯店當服務生,成了亞伯發跡的第一步。兩<br>一生彼此爭鬥,和在不知情中相互救贖 | • 兩個同一大來到世上的云弦, 國王尔政口區象, 員為大之家」, 云一國和近年等。<br>幸福的童年卻在六歲那年, 父親死於鐵違尼號船難時戛然而止。而十歲即迸發過人的<br>父奪取巨額財產的陰謀, 但母親還是過世了。而當威廣振作精神從哈佛大學畢業, 1<br>著華麗的銀手環亞伯, 一個被獵戶收養的私生子, 六歲那年被接入羅諾斯基男爵<br>違蹂躪, 而意外認出自己私生子的男爵, 用僅剩的生命把所學都教給亞伯, 臨死前<br>跨越萬里被送到冰雪封凍的西伯利亞。隨後, 亞伯在醫生好友的協助下從地獄般的<br>伯發跡的第一步。兩人同一天降生到世界的兩端, 同樣的天賦驚人, 相似的頑強精<br>知情中相互救贖 |  |  |  |  |
| 本灾搜尋結果共 1 🚞                              |            |                                                                                                    | 每頁顯示筆數: 20▼                                                                                                    |  |  |  |  |
| Loss of the                              | 容编矩 節藏地    | 安書語                                                                                                    | 排空號 日次 雷子燈                                                                                                    |  |  |  |  |

| 1 7 1200 12 110 |         |     |                      |     |    |     |      |            | 2250051- |
|-----------------|---------|-----|----------------------|-----|----|-----|------|------------|----------|
|                 | 登錄號     | 館藏地 | 索書號                  | 排架號 | 目次 | 電子檔 | 圖書狀態 | 借閱到期日      | 預約人數     |
|                 | 0044570 | 圖書室 | 873.57 / 1057 / 2016 |     |    |     | 借閱中  | 2019/09/02 | 0        |
|                 | ,       |     |                      |     |    |     |      |            |          |

|                                        |                                              |                                                                                                    | *若已登入時可點選                                                                              |
|----------------------------------------|----------------------------------------------|----------------------------------------------------------------------------------------------------|----------------------------------------------------------------------------------------|
| ● 館藏資料:                                |                                              |                                                                                                    |                                                                                        |
| 資料別: 📕 一般圖書                            | ₽<br>                                        |                                                                                                    | 征小紅子,且按连約刘                                                                             |
| Kone -                                 | 識別                                           | t 10036394                                                                                                    | 斬方聿留                                                                                   |
|                                        | 題                                            | 3 該陽興亞伯                                                                                                    | 半百七百                                                                                   |
| &Abel                                  | 相關題                                          | ; c1979 譯自:Kane and Abel                                                                                                    |                                                                                        |
| Jeffery Archer mer-                    | 作:                                           | f 傑佛瑞.亞契(Jeffery Archer)著 , 宋瑛堂譯                                                                                                    |                                                                                        |
| ~~~~~~~~~~~~~~~~~~~~~~~~~~~~~~~~~~~~~~ | 分類                                           | § 873.57                                                                                                    |                                                                                        |
|                                        | "作者                                          | ٤ 1057                                                                                                    |                                                                                        |
|                                        | ISB                                          | 1 9789865706968                                                                                                    |                                                                                        |
| Coogle<br>Preview                      |                                              | ≦/<br>■ · · · · · · · · · · · · · · · · · · ·                                                                                               |                                                                                        |
| ■■誠品網路書                                | 店                                            |                                                                                                    |                                                                                        |
| www.eslite.c                           |                                              | 」0044570 加入暫存書單完成 ,                                                                                                    |                                                                                        |
| Kingston                               |                                              |                                                                                                    | ±                                                                                      |
| 金石堂網路書<br>www.kingstone.com            | 倍<br>tw ==================================== | □ 以且及和进● ● 刘 [首任百平] 注1] 刘山,凤刹,凤泪<br>5                                                                                                    |                                                                                        |
| Findboo                                |                                              |                                                                                                    |                                                                                        |
|                                        | 核                                            |                                                                                                    |                                                                                        |
|                                        | ±                                            |                                                                                                    | TRET                                                                                   |
|                                        |                                              |                                                                                                    | 「 <b>雄総</b><br>另一<br>」則是母親死於河邊前生下的私生子。威廉·凱因,波士頓富有<br>時期<br>「登場人的理財王群」則接人不動小費。十四時的或應更進在 |
|                                        |                                              | ***<br>  智慧樊手腕,挫敗了繼父奪取巨額財產的陰謀,但母親還是過世了。                                                                                                    | 而當威廉振作精神從哈佛大學畢業,在廣場飯店舉杯慶祝即將接下自家銀行時,注意到有                                                |
|                                        | 摘                                            | 個怪異的服務生,竟戴著華麗的銀手環亞伯,一個被獵戶收養的和<br>見一個怪異的服務生,竟戴著華麗的銀手環亞伯,一個被獵戶收養的和<br>一個人,一個被獵戶收養的和<br>一個人,一個人,一個一個人,一個一個人,一個一個人,一個一個人,一個一個人,一個一個人,一個一個人,一個人, | 私生子,六歲那年被接入羅諾斯基男爵的莊園成為公子伴讀。但隨後爆發的一戰,卻讓莊                                                |
|                                        |                                              | 國修遺德、俄士兵的接連蹂躙,而意外認出自己私生子。 中僅<br>的僅人卻被丟上火車, 跨越萬里被送到冰雪封運作。                                                                                    | i刺的生命把所学都教給空伯,臨死前更將家族的銀手環贈與了空伯。十二歲的空伯和倖存<br>。亞伯在聲生好友的協助下從做獄般的隹中營來裡挑生,歷經千難革險來到了羊爾。在廣場   |
|                                        |                                              | 前后常服務生,成了亞伯發跡的第一步。而人同一天降生到世界的可                                                                                                    | 第,同樣的天賦驚人,相似的頑強精神,從此命運之手將他們推到了一起。而兩人卻用了                                                |
|                                        |                                              | 一生彼此爭鬥,和在不知德中相互效的                                                                                                    |                                                                                        |
| *****                                  |                                              |                                                                                                    |                                                                                        |
| 本· 火 授 尋 結 果 共 1 筆                     | <b>容稳铌</b>                                   |                                                                                                    | <b>習仔書甲」提不祝茵,</b>                                                                      |
|                                        | 0044570 圖書室                                  |                                                                                                    | 伯貊約澧未完成喷                                                                               |
|                                        |                                              | 而125月17月                                                                                                    |                                                                                        |

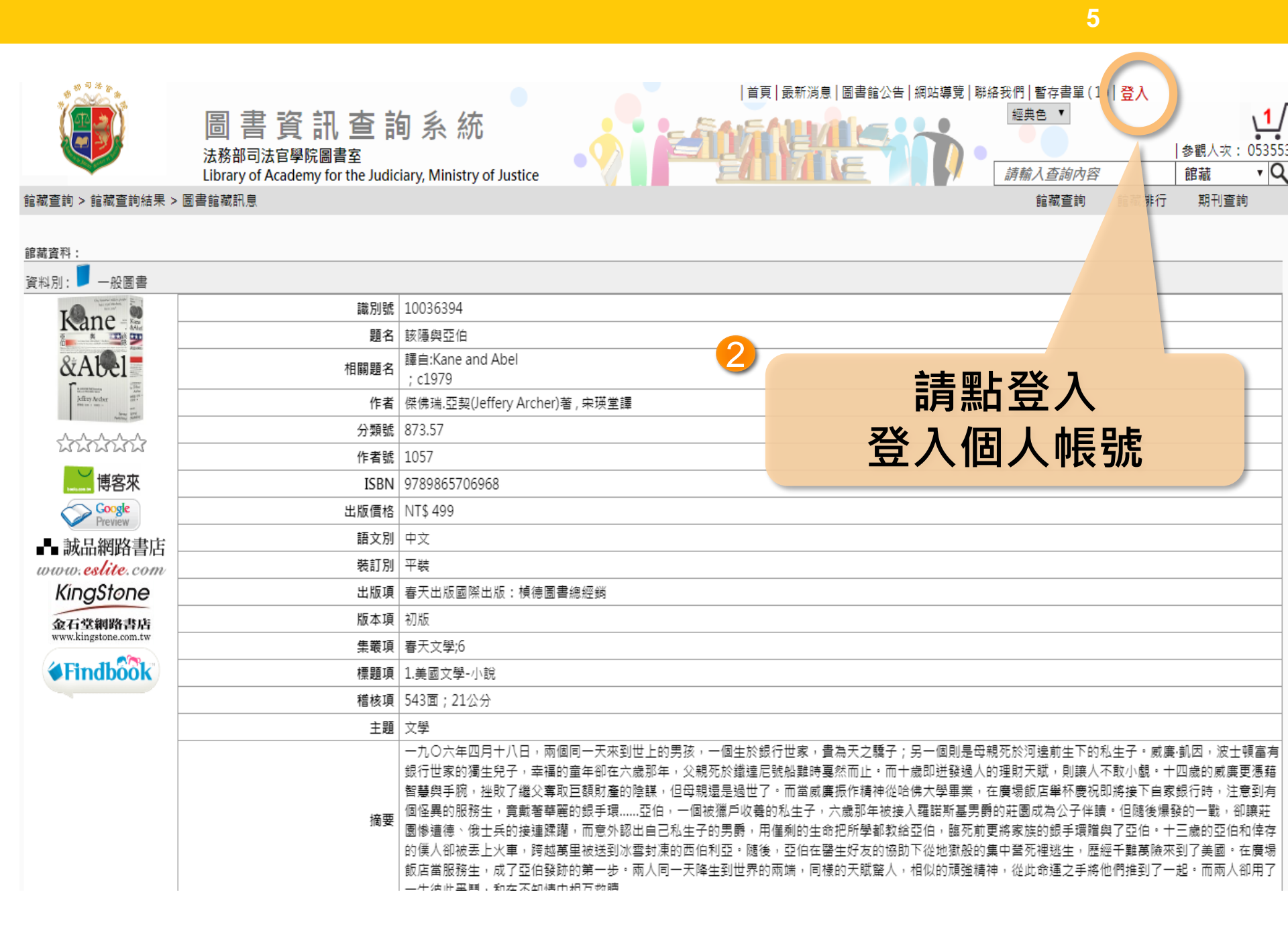

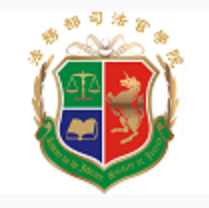

#### 法務部司法官學院圖書室

Library of Academy for the Judiciary, Ministry of Justice

#### 線上館藏查詢

提供您完整館藏資訊,強大搜尋功能迅速

讀者線上服務

預約、續借不再麻煩,線上直接操作, 館藏借閱的到期日馬上查就知道 快速變更個人的聯絡訊息,圖書館通報不漏接

圖書館最新消息

最新館藏及活動訊息,線上立即看

### 讀者編號 登入圖書資訊系統 例如:60A001 帳號(或暱稱,電話): 密碼: 驗證碼: 預設密碼0000 924017 登入 首頁 回上頁 帳號為您的讀者編號,如忘記自己的帳 號或密碼,請前往圖書館櫃檯詢問。

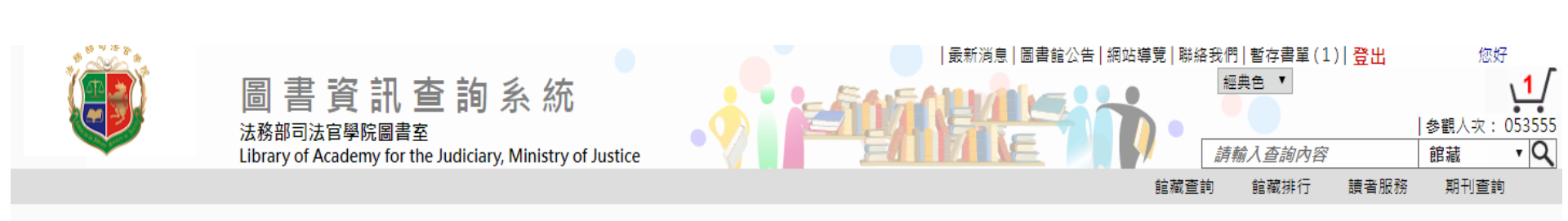

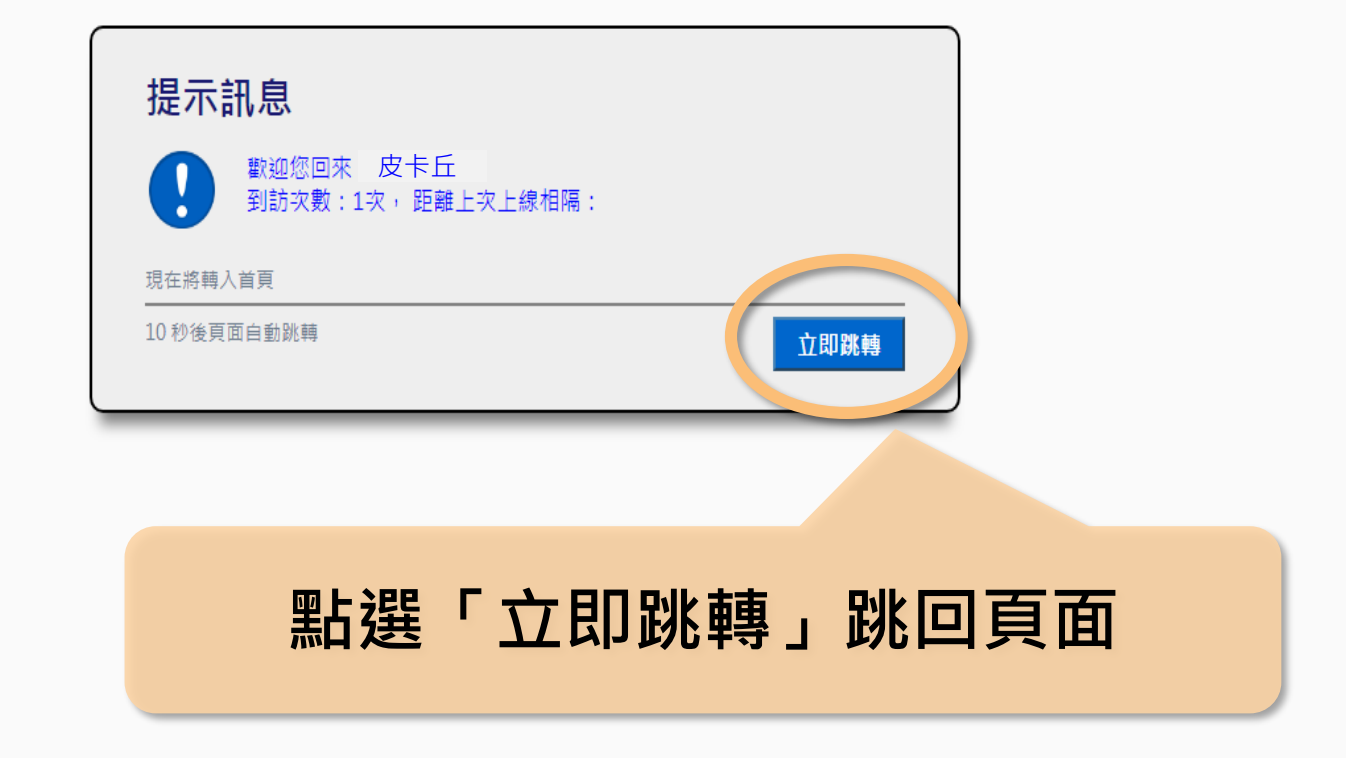

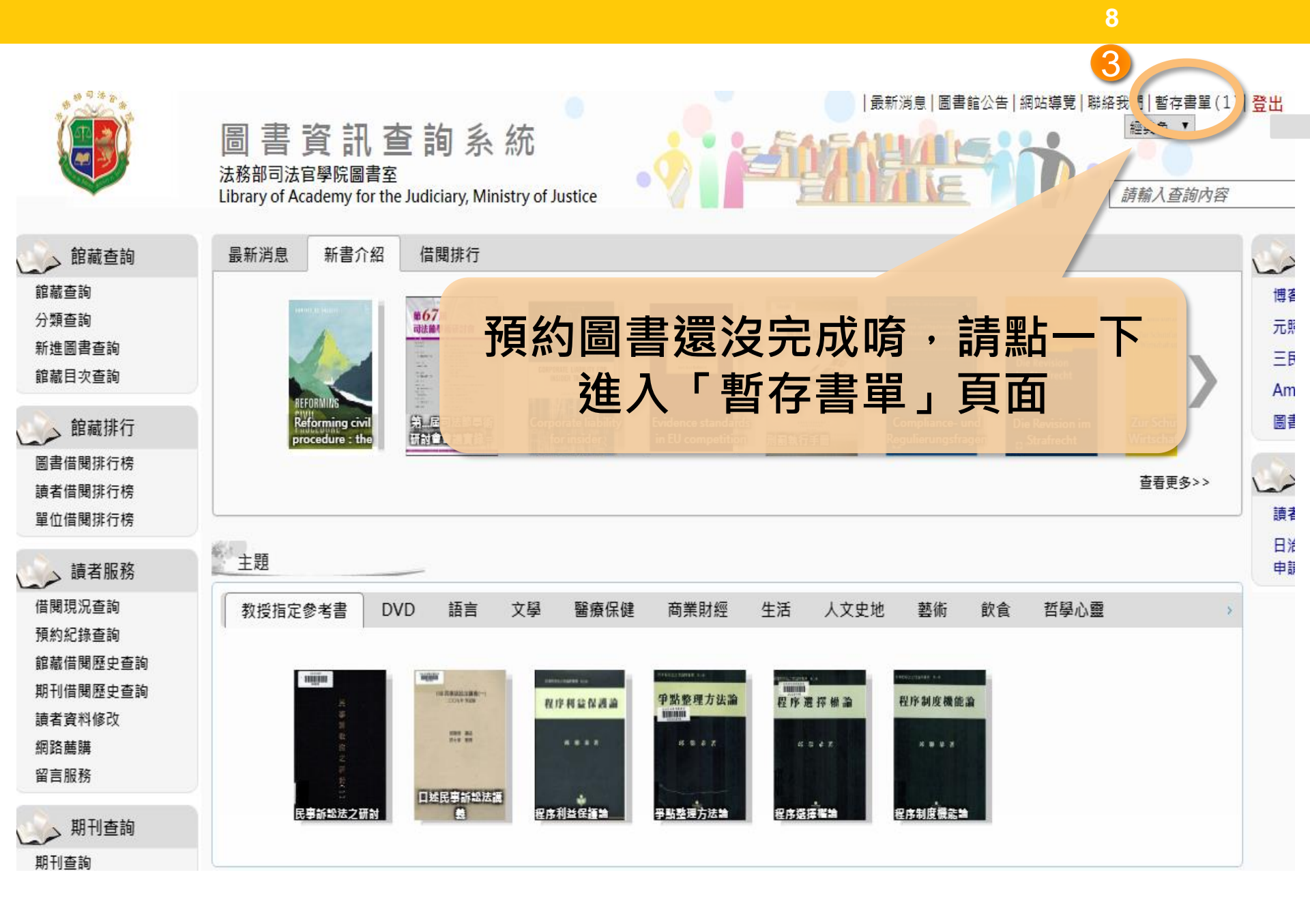

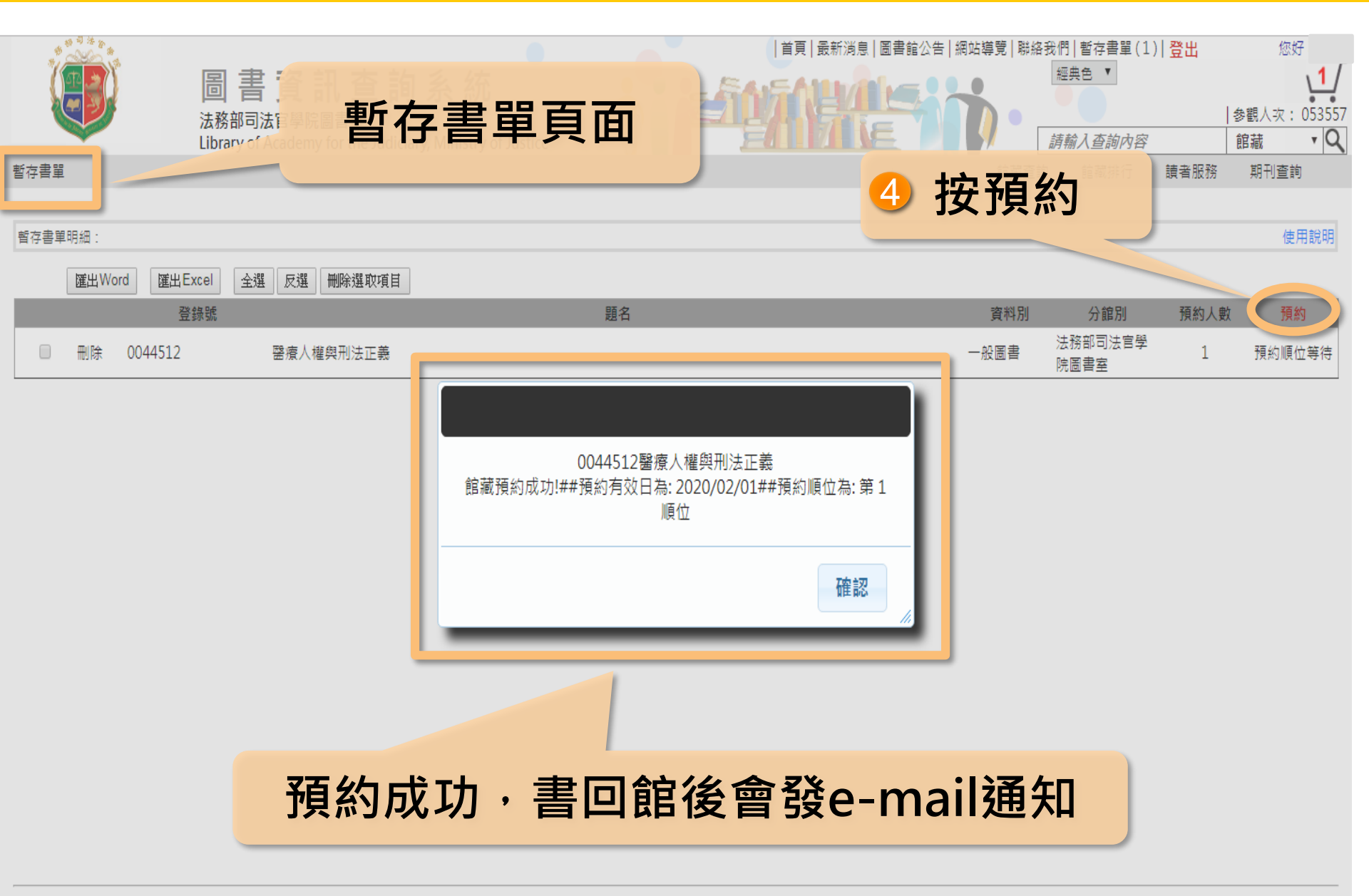

法務部司法官學院圖書室 Powered by BookTec 網站更新日期:20190704 版本:OPAC890 線上人數:4

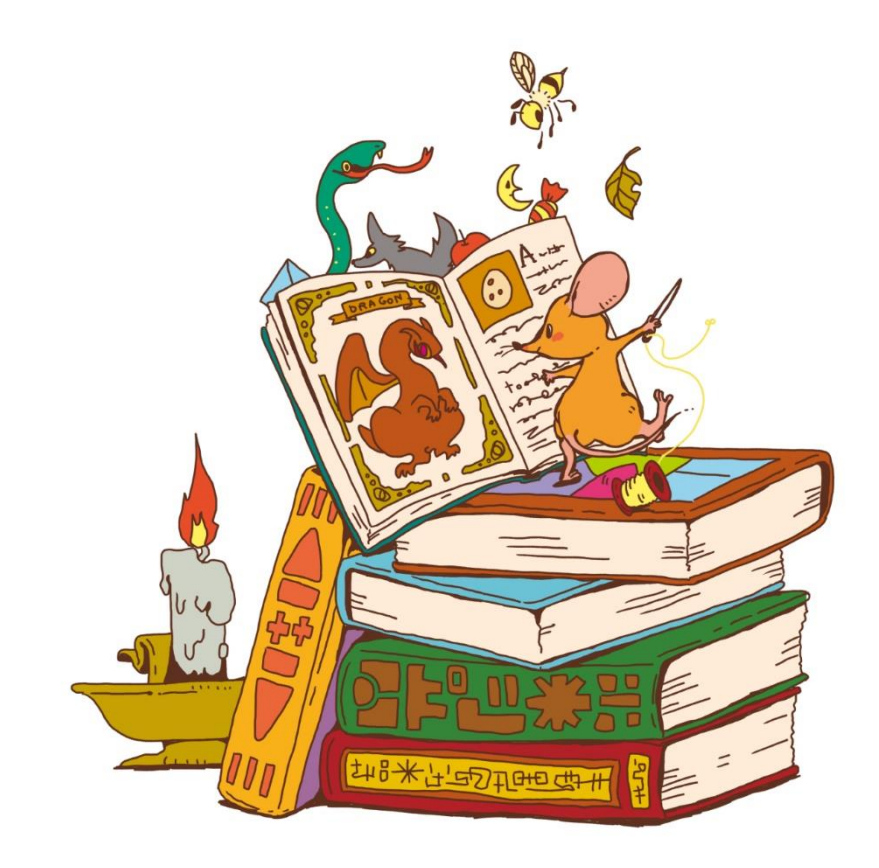

# 歡迎使用圖書室各項資源!